# 在Firepower裝置上使用資料包捕獲過程

### 目錄

<u>簡介</u> <u>必要條件</u> <u>需求</u> <u>採用元件</u> <u>捕獲資料包的步驟</u> <u>複製Pcap檔案</u>

### 簡介

本文說明如何使用tcpdump命令擷取Firepower裝置的網路介面所看到的封包。

必要條件

需求

思科建議您瞭解Cisco Firepower裝置和虛擬裝置型號。

採用元件

本文件所述內容不限於特定軟體和硬體版本。 此指令使用Berkeley封包過濾器(BPF)語法。

本文中的資訊是根據特定實驗室環境內的裝置所建立。文中使用到的所有裝置皆從已清除(預設))的組態來啟動。如果您的網路運作中,請確保您瞭解任何指令可能造成的影響。

**ᄊ** 警告:如果在生產系統上運行tcpdump命令,可能會影響網路效能。

### 捕獲資料包的步驟

登入到Firepower裝置的CLI。

在6.1及更新版本中,輸入capture-traffic。例如,

<#root>

> capture-traffic

Please choose domain to capture traffic from: 0 - eth0

1 - Default Inline Set (Interfaces s2p1, s2p2)

在6.0.x.x及更低版本中,輸入system support capture-traffic。例如,

<#root>

> system support capture-traffic

Please choose domain to capture traffic from: 0 - eth0 1 - Default Inline Set (Interfaces s2p1, s2p2)

進行選擇後,系統會提示您輸入選項:

```
Please specify tcpdump options desired.
(or enter '?' for a list of supported options)
Options:
```

為了從資料包中捕獲足夠的資料,必須使用-s選項來正確設定長度。可將長度設定為與介面集配置 的已配置最大傳輸單元(MTU)值(預設為1518)匹配的值。

▲ 警告:捕獲到螢幕的流量時,可能會降低系統和網路的效能。思科建議您將 — w <filename>選項與tcpdump命令配合使用。將封包擷取到檔案。如果運行不帶-w 選項的命令 ,請按Ctrl-C組合鍵退出。

-w <filename>選項示例:

<#root>

-w capture.pcap -s 1518

⚠ 注意:指定資料包捕獲(pcap)檔名時,不要使用任何路徑元素。您只能指定要在裝置中建立的 pcap檔名。

如果希望捕獲有限數量的資料包,可以使用 — c <packets>標誌來指定要捕獲的資料包數量。例如 ,若要準確擷取5000個封包:

<#root>

-w capture.pcap -s 1518 -c 5000

此外,可以在命令末尾新增BPF過濾器,以限制捕獲的資料包。例如,若要將封包擷取限製為來源 或目的地IP位址為192.0.2.1的5000個封包,可以使用以下選項:

<#root>

-w capture.pcap -s 1518 -c 5000 host 192.0.2.1

摘取已標籤的虛擬LAN(VLAN)流量時,必須使用BPF語法指定VLAN。否則,pcap不包含任何 VLAN標籤的封包。例如,此範例將擷取限製為從192.0.2.1標籤VLAN的流量:

#### <#root>

-w capture.pcap -s 1518 -c 5000 vlan and host 192.0.2.1  $\,$ 

如果您不確定流量是否具有VLAN標籤,則可以使用以下語法來擷取來自192.0.2.1的流量,此流量 是且不是VLAN標籤:

#### <#root>

-w capture.pcap -s 1518 -c 5000 'host 192.0.2.1 or (vlan and host 192.0.2.1)'

✤ 註:在上一個示例中,需要使用括弧,以便「or」不僅適用於「vlan」。然後需要單引號以防 止外殼程式對圓括弧的任何可能的誤解。

指定VLAN標籤會捕獲與您的BPF其餘部分匹配的所有VLAN流量。但是,如果要捕獲特定VLAN標 籤,可以指定要捕獲的VLAN標籤,如下所示:

<#root>

-w capture.pcap -s 1518 -c 5000 vlan 1 and host 192.0.2.1

指定所需的選項並按Enter後,tcpdump開始捕獲流量。

❥ 提示:如果未使用 — c選項,請按Ctrl-C組合鍵停止捕獲。

一旦停止捕獲,您將收到確認。舉例來說:

#### <#root>

Please specify tcpdump options desired.

(or enter '?' for a list of supported options)
Options:
-w capture.pcap -s 1518 -c 5000 host 192.0.2.1

Cleaning up. Done.

## 複製Pcap檔案

若要將pcap檔案從FirePOWER裝置複製到接受入站SSH連線的另一個系統,請使用以下命令:

<#root>

> system file secure-copy hostname username destination\_directory pcap\_file

按下Enter後,系統會提示您輸入遠端系統的密碼。可在整個網路中複製檔案。

註:在本示例中,主機名是指目標遠端主機的名稱或IP地址,使用者名稱指定遠端主機上的使用者名稱稱,destination\_directory指定遠端主機上的目標路徑,pcap\_file指定用於傳輸的本地pcap檔案。

### 關於此翻譯

思科已使用電腦和人工技術翻譯本文件,讓全世界的使用者能夠以自己的語言理解支援內容。請注 意,即使是最佳機器翻譯,也不如專業譯者翻譯的內容準確。Cisco Systems, Inc. 對這些翻譯的準 確度概不負責,並建議一律查看原始英文文件(提供連結)。